| Brank | Gamera Balel                                                                                                   | Elationth | Parts           | hard  | Flayhants | Apreni Adjunctionet            | Mjuviment              | Adjuvinen         | Press<br>In Faran             | Pul I Fena | Gentral                 | Firmers<br>Broker           | Firmer Texis                                                                                                    | Innet                                                                                                    |
|-------|----------------------------------------------------------------------------------------------------|-----------|-----------------|-------|-----------|--------------------------------|------------------------|-------------------|-------------------------------|------------|-------------------------|-----------------------------|----------------------------------------------------------------------------------------------------|----------------------------------------------------------------------------------------------------|
|       | 10100 y W                                                                                                    | Date -    |                 |       |           |                                |                        |                   | ١.                            |            |                         |                             |                                                                                                    | Line to set up the same 's biostantic<br>HEM "Hanne's "Harter's Battings" Harter's American the<br>Material "Harter's Colored<br>Material "Harter's Battings "Harter's<br>Material Sciences (Sciences)                                                                                                    |
|       | norm with (Namon Mit)                                                                                          | martauth  | Ľ               | Ľ     | Ľ         | *                              |                        |                   | Ľ                             |            | *                       | 1.00                        | muniterit, 1923                                                                                                    | a sensed specializer. Balan faith from the main interface of<br>Bantanth setting there as same a sector batter-tailed the<br>sense new to particle<br>2. From solitor data of other sense in                                                                                                    |
|       |                                                                                                    |           | -               | Н     | —         | -                              | —                      | —                 | —                             | <u> </u>   |                         | —                           | <u> </u>                                                                                                    | <ul> <li>access process of some mean an annual lip.</li> </ul>                                                                                                    |
|       | w100                                                                                                    | Eastern . | Ľ.              | H     | É         | *                              | × .                    | × .               | ÷.                            | *          | ×                       | 1.00                        | Barbard, FDI                                                                                                    |                                                                                                    |
|       |                                                                                                    | Road and  | ÷               | H     | ŕ,        | ×                              | ×                      | ×                 |                               | *          | ×                       | 1.00                        | markets, FDI                                                                                                    |                                                                                                    |
|       | 0-16                                                                                                    | Elation   | ÷               | Ż     | ÷         | ×                              | ×                      | ×                 |                               | *          | ×                       | 1.00                        | Europh (10)                                                                                                    | Line to set up the same a's blackastic<br>400-Michaeler Hartanic Berlings-Michaeler Field                                                                                                    |
|       | (10) ( (0) ( (0)                                                                                               | Eastanth  |                 |       | Ċ,        | ×                              | ×                      | ×                 |                               | ×          | ×                       | 1.00                        | Europe, 191                                                                                                    | Artanti Allantanti Ba Col-An<br>Artanti Allantanti Doring-Nolring<br>Linial aportine Jaipi Joh from the sale interface +<br>Datanti perting                                                                                                    |
|       | envar no                                                                                                    | Eastanth  |                 | 2     |           | ×                              | ×                      | ×                 |                               | ×          | ×                       | 1.00                        | Burtont, FDI                                                                                                    | a second several terms of same a second hadran which the<br>same num to pairing<br>these to initiations of some same system, names some<br>ment he achieved in only Elastanth agin to the                                                                                                    |
|       | 17 E 11 92 E3                                                                                                  | Eatoth    | 5               | ×.    | 4         | ×                              | ×                      | ×                 | 5                             | ×          | ×                       | 3.10                        | Europei, Fill                                                                                                    | ensure that the Elastanth remote sectoral is an.<br>6 Element the Elastanth shorter has a higher priority of adju-<br>ments parameters such as operand, shorter, 50 by second o                                                                                                    |
|       | 84                                                                                                    | Eastanth  |                 |       |           | ×                              | ×                      | ×                 | × .                           | *          | ×                       | 3.01                        | Europh, VII                                                                                                    | duster release saits Pinze male are blanked to disen<br>E.Pinze witch plots / vide male or severa mesally.                                                                                                    |
|       | 05                                                                                                    | Eatest    | 2               | 4     |           | ×                              | ×                      | ×                 | ×.                            | ×          | ×                       | 3.00                        | Europh, VII                                                                                                    |                                                                                                    |
|       | Charline                                                                                                    | Elatanti  | Ľ.              | Ľ     | ŕ         | ×                              | ×                      | ×                 |                               | *          | ×                       | 1.30                        | Ruetooth, VID                                                                                                    |                                                                                                    |
|       | and and a second second second second second second second second second second second second second second se | anation). | É               | H     | É         | ×                              | *                      | *                 | <u> </u>                      | *          | ×                       | 3.00                        | markeeth, 9108                                                                                                    | Like to set as the specify bitation"                                                                                                    |
| Lary  | 0-410                                                                                                    | Eastern   | ι.              |       | ١.        | *                              |                        |                   |                               | *          | *                       | 1.02                        | Eastern VIII                                                                                                    | Annual - Constant a surrante<br>IIII - Constant - Electronic Intelliger - Electronic Association - Electronic Intelligence<br>Electronic - Electronic Intelligence<br>Electronic - Electronic Intelligence<br>Electronic - Electronic - El                                                                                                    |
|       |                                                                                                    | - Julia   |                 |       |           |                                | _                      | _                 |                               | Î          | _                       |                             | and the second second sec | 3 Einde specifies: Easy belt from the unit interface of<br>instantic verticeprives on some a second hotserval in the<br>inner near to pairing. A second second second second second<br>problem is a second second second second second second<br>line to second second second second second second second<br>1000 Heteroder's distance in the second second second second<br>1000 Heteroder's distance in the second second second second<br>1000 Heteroder's distance in the second second second second<br>1000 Heteroder's distance in the second second second second<br>1000 Heteroder's distance in the second second second second<br>1000 Heteroder's distance in the second second second second<br>1000 Heteroder's distance in the second second second second<br>1000 Heteroder's distance in the second second second second<br>1000 Heteroder's distance is distance in the second second<br>1000 Heteroder's distance is distance in the second second<br>1000 Heteroder's distance is distance in the second second<br>1000 Heteroder's distance is distance in the second second second<br>1000 Heteroder's distance is distance in the second second second second<br>1000 Heteroder's distance is distance in the second second second second second<br>1000 Heteroder's distance is distance in the second second se                                                                                                    |
|       | 658                                                                                                    | Eastern   | ~               | 4     | 1         | ×                              | ×                      | ×                 | 1                             | ×          | ×                       | 1.01                        | Ratherth, V.B.                                                                                                    | Bannath Ber Dori-Se.<br>Mannath Berling-Mining<br>S Baild specularity link from the axis interface →<br>Bandati stringerface on same antick holizowitch the<br>mannet same to pairing.<br>I forme works plant / white same as same a small (s.<br>1996).                                                                                                    |
|       | e 111                                                                                                    | Eastanth  | ~               | 14 ·  | 1         | ×                              | *                      | *                 | ~                             | ×          | ×                       | 4.01                        | Ratherth, 1738                                                                                                    | Chin to an up the same of biotechic<br>(Bill Wetherson') and intervent hardware<br>Essenses function with the same same same of the same same<br>same same same same same same same biotechica of<br>same same to pairing.<br>I Please with plets / vide same same same lp.                                                                                                    |
|       | 29-41                                                                                                    | Eatest    | ~               | - N   | -         | ×                              | ×                      | ×                 | ~                             | ×          | ×                       | 1.00                        | Batari, 10                                                                                                    | Use is a site as the same is behavior of the second second secon                                                                                                    |
|       | 010                                                                                                    | Eastanth  | ~               | -     |           | ×                              | ×                      | ×                 | ~                             | ×          | ×                       | 3.10                        | Batherit, 2127                                                                                                    | The to set up the same's blockersh-<br>MBN-HistoryD-HistoryD fastings-HistoryD-HistoryD<br>HistoryD fasting-HistoryD<br>HistoryD fasting-HistoryD<br>HistoryD fasting-HistoryD fasting<br>HistoryD fasting-HistoryD fasting-<br>fasting setting-HistoryD fasting-<br>HistoryD fasting-HistoryD fasting-<br>HistoryD fasting-HistoryD fasting-<br>HistoryD fasting-HistoryD fasting-<br>HistoryD fasting-HistoryD fasting-<br>HistoryD fasting-HistoryD fasting-<br>HistoryD fasting-HistoryD fasting-<br>HistoryD fasting-HistoryD fasting-<br>HistoryD fasting-<br>HistoryD fasting-HistoryD fasting-<br>HistoryD fasting-<br>HistoryD f        |
|       | Nyia 9 miliati-<br>Nizia 9 miliati                                                                             | Eastanth  | ~               |       |           | *                              | ×                      | ×                 | ~                             | ×          | ×                       | 1.00                        | Ration, 197                                                                                                    | Use to set us the same's blackash.<br>Silentine()+R assess bridge+Ratash Rescient+S<br>Ratash Berling+Noting<br>1 July question from the sole interface +<br>1 July 1 July                                                                                                    |
|       | De-43011                                                                                                    | Eastern   | ~               | - P   | ~         | ×                              | ×                      | ×                 | ~                             | ×          | ×                       | 1.00                        | Barbard, 1927                                                                                                    | Use to set up the narrow's kinetech-<br>HER Hander-Histonic Ratiopediates in America-He<br>Hannin Responsion, Raya the first size and statefast -He<br>hands weights are same and halances which<br>have a set of party of the set of the set of the set<br>Herman weight party. A size and an answer second by<br>Herman weight party.                                                                                                    |
| Brank | General Balat                                                                                                  | Elation   | Casture<br>Nets | Dag I | استرما 7  | Businer<br>Spensi<br>Majarahan | Apertary<br>Mijeriment | 100<br>Adjustment | Ralfreep<br>Press<br>In Fanar | Pul I Pana | ligital Jaan<br>Gantral | Ganna<br>Firmare<br>Version | Elastonik<br>Firmara Taralan                                                                                                    | Beent                                                                                                    |
|       | EE 2000-1                                                                                                    | Eastern   | ,               |       | ,         | ×                              | ×                      | ×                 | ,                             | ×          | ×                       | 1.8.1                       | Rusteen, 101                                                                                                    | I find one connection in which predictions from the fill<br>of the same same line in the set of the fill of the same same line is the set of the same same same same same same same sam                                                                                                    |
|       |                                                                                                    |           |                 |       |           |                                |                        |                   |                               |            |                         |                             |                                                                                                    | Bernstein and States and States and State                                                                                                    |
|       | 000 MO                                                                                                    | Eatoth    |                 |       |           | ×                              | ×                      | ×                 | ,                             | ×          | ×                       | 1.1.0                       | Ration, 733                                                                                                    | It is obtained as a summarized in a static spectra static field of the second state of the state of the stat                                                                                                    |
|       | 836. N                                                                                                    | Eastern   | ~               |       |           | *                              | ×                      | ×                 | ~                             | ×          | ×                       | 1.8.0                       | Barbardt, 1923                                                                                                    | It for the summarized an anticipal biastic function of the distribution of the distribution of the distri                                                                                                    |
|       | 63E Ni                                                                                                    | Eatort    | ,               |       | -         | ×                              | ×                      | ×                 |                               | ×          | ×                       | 143                         | Ration, FDI                                                                                                    | It is clear is monotonic to intelligent distribution that is a first one association with the distribution material field of provides in the provide the distribution of the distribution of the distrebution                                                                                                    |
|       | 666 KT                                                                                                    | Eatonth   | ~               |       |           | ×                              | ×                      | ×                 | ~                             | ×          | ×                       | 1.81                        | Ration, FDI                                                                                                    | It is trained assumption of the problem of the trained source of the trained source of                                                                                                    |
|       | 106 MIO                                                                                                    | Eastern   |                 |       |           | ×                              | ×                      | ×                 | ~                             | ×          | ×                       | 1.2.0                       | Burbard, Fild                                                                                                    | Environ commutation utility-filaments untilige-file<br>interview commutation utility-file (and an annual to<br>interview) and an annual to the second second se                                                                                                    |
|       | OSE NOS                                                                                                    | Eartesh   | ,               |       |           | ×                              | ×                      | ×                 |                               | ×          | ×                       | 1.00                        | Ratherit, Fild                                                                                                    | Clink storalna neu-Hlastanik articipe-Hakis<br>2 Januari te Ereitas Banize-Hai a daziar ta annaza ta<br>3 Baki quenzian. Espi bel faza da ante intellar e-<br>tare esta esta esta esta esta esta esta est                                                                                                    |
|       | 606. ML C                                                                                                    | Eastern   | ,               | ×     |           | ×                              | ×                      | ×                 | ~                             | ×          | ×                       | 18.61                       | Ration, 758                                                                                                    | It is trained association with the problem of the second second                                                                                                    |
| Garan | 000 WEG North 11                                                                                               | Eatorth   |                 |       |           | ×                              | *                      | *                 | ~                             | ×          | *                       | 1.81                        | Raturi, Fil                                                                                                    | It is often an antisper-fillments in the per-field $i$ .<br>Hereins an antisper-fillments in the per-fill of the fill of the periods is a second to the fill of the periods. The period is the period is the period of the period of                                                                                                    |
|       | 455. PF                                                                                                    | Eastanth  | ~               | 14 I  | ~         | ×                              | ×                      | ×                 |                               | ×          | ×                       | 1.4.0                       | Barbarb, F.S.                                                                                                    | Endows summarize an antioper-Blanch for the -Mar<br>Endows summarize antioper-Blanch force and<br>the process summarizes in a strategies of the strategies of the<br>transmission of the strategies of the strategies of the<br>Endows summarized by the first strategies of the<br>strategies of the strategies of the strategies of the<br>strategies of the strategies of the strategies of the strategies of the<br>strategies of the strategies of the strategies of the strategies of the<br>strategies of the strategies of the strategies of the strategies of the<br>strategies of the strategies of the strategies of the strategies of the<br>strategies of the strategies of the strategies of the strategies of the<br>strategies of the strategies of the strategies of the strategies of the<br>strategies of the strategies of the strategies of the strategies of the<br>strategies of the strategies of the strategies of the strategies of the strategies of the strategies of the<br>strategies of the strategies of the strategies of the strategies of the strategies of the strategies of the strategies of the strategies of the strategies of the strategies of the strategies of the strategies of the strategies of the strategies of the st                                                                                                    |
|       | faardinei 87 X Neis<br>11                                                                                      | Eatott    | ~               |       |           | ×                              | ×                      | ×                 | ~                             | ×          | ×                       | 1.3.0                       | Ratari, FS                                                                                                    | If the form connected in a deleting of Hardwell with type $h$ for the some connected in a deleting of HTM Hardwell and Hardwell Hardwell ( $h_{\rm H}$ ) are some to Hardwell ( $h_{\rm H}$ ) and the source of Hardwell ( $h_{\rm H}$ ) are the source of Hardwell ( $h_{\rm H}$ ) are the source of Hardwell ( $h_{\rm H}$ ) are the source of Hardwell ( $h_{\rm H}$ ) are source of the source of Hardwell ( $h_{\rm H}$ ) are the source of Hardwell ( $h_{\rm H}$ ) and the source of Hardwell ( $h_{\rm H}$ ) are the source of Hardwell ( $h_{\rm H}$ ) and the source of Hardwell ( $h_{\rm H}$ ) are the source of Hardwell ( $h_{\rm H}$ ) and the source of Hardwell ( $h_{\rm H}$ ) and the source of Ha |
|       | 000 W. Nort 11                                                                                                 | Eatoth    | ~               | -     | ~         | ×                              | ×                      | ×                 |                               | ×          | ×                       | 1.1.1                       | Ration, Fill                                                                                                    | If it refers association unitage-Historich sattinge-His<br>Sense is general general sense while device transmiss to<br>the sense of general measurements of action transmiss to<br>the sense of general sense while the sense of the<br>sense constraints of the sense of the sense of the<br>sense constraints of the sense of the sense of the<br>sense constraints of the sense of the sense of the<br>sense constraints of the sense of the sense of the<br>sense constraints of the sense of the sense of the<br>limit of the sense to the sense of the sense of the<br>limit of the sense to the sense of the sense of the<br>limit of the sense to the sense of the sense of the<br>limit of the sense of the sense of the sense of the<br>limit of the sense of the sense of the sense of the<br>limit of the sense of the sense of the sense of the<br>limit of the sense of the sense of the sense of the<br>limit of the sense of the sense of the sense of the sense<br>of the sense of the sense of the sense of the sense of the<br>limit of the sense of the sense of the sense of the sense of the<br>limit of the sense of the sense of the sense of the sense of the<br>limit of the sense of the sense of the sense of the sense of the<br>limit of the sense of the sense of the sense of the sense of the sense of the<br>limit of the sense of the sense of the sense of the sense of the sense of the<br>limit of the sense of the sense of the sense of the sense of the sense of the sense of the<br>limit of the sense of the sense of th                                                                                                    |
|       | 105 M                                                                                                    | Eastanth  |                 |       | ,         | ×                              | ×                      | ×                 |                               | ×          | ×                       | 1.84                        | Batterb, Fill                                                                                                    | If it data consistent is satisfyed filational setting-filation<br>[Articles spectra file or effect of 17 filations is not<br>[Entries spectra file of the setting of 17 filations is a<br>Entries of the setting of the setting of the setting of the<br>Entries the setting of the setting of the setting of the<br>Entries of the setting of the setting of the setting of the<br>file setting of the setting of the setting of the<br>setting of the setting of the setting of the setting<br>of the setting of the setting of the setting of the<br>file setting of the setting of the setting of the setting<br>of the setting of the setting of the setting of the<br>file set (setting of the setting of the set of the setting<br>of the setting of the setting of the setting of the setting<br>of the setting of the setting of the setting of the setting of the<br>file set (setting of the setting of the setting of the setting of the<br>file set) of the setting of the setting of the setting of the<br>file set (setting of the setting of the setting of the setting of the<br>file set (setting of the setting of the setting o                                                                                                    |
|       | NGC 18000                                                                                                    | Easter    |                 |       |           | ×                              | *                      | *                 | ,                             | ×          | ×                       | 1.8.8                       | Eastern, F.W                                                                                                    | Enders construction acting—Hadron's articiga—Hadron's<br>Hadron's the Wein's construction of Hadron's memory<br>in the Hadron's construction of the Hadron's memory<br>hadron's set training and the Hadron's hadron's hadron's<br>memory and the Hadron's memory and the Hadron's hadron's<br>hadron's memory hadron's memory hadron's hadron's hadron's<br>hadron's hadron's hadron's hadron's hadron's hadron's<br>hadron's hadron's hadron's hadron's hadron's hadron's<br>hadron's hadron's hadron's hadron's hadron's hadron's<br>hadron's hadron's hadron's hadron's hadron's hadron's hadron's<br>hadron's hadron's hadron's hadron's hadron's hadron's hadron's<br>hadron's hadron's hadron's hadron's hadron's hadron's hadron's<br>hadron's hadron's hadron's hadron's hadron's hadron's hadron's<br>Hadron's hadron's hadron's hadron's hadron's hadron's hadron's hadron's<br>Hadron's hadron's hadro                                                                                                    |
|       | ISSN 100                                                                                                    | Easter    |                 |       |           | ×                              | ×                      | ×                 | ,                             | ×          | ×                       | 1.6.6                       | Batteri, 827                                                                                                    | Environ connectencies activitys: "Electronic activitys: The<br>Environment at Evolution activitys: "Electronic accessing<br>to Evolution accession activity of Electronic accessing<br>Electronic accession accession accession accession accession<br>accession accession accession accession accession accession<br>accession accession accession accession accession<br>accession accession accession accession accession<br>electronic accession accession accession accession<br>accession accession accession accession accession<br>accession accession accession accession<br>accession accession accession accession<br>accession accession accession accession<br>accession accession accession accession<br>accession accession accession accession accession<br>accession accession accession accession accession<br>accession accession accession accession accession<br>accession accession accession accession accession<br>accession accession accession accession accession<br>accession accession accession accession accession<br>accession accession accession accession accession accession<br>accession accession accession accession accession accession<br>accession accession accession accession accession accession accession accession<br>accession accession accession accession accession accession accession<br>accession accession accessi                                                                                                    |
|       | DE N. Ketili                                                                                                   | Eatott    |                 |       |           | ×                              | ×                      | ×                 | ~                             | ×          | ×                       | 1.8.0                       | Raturi, P27                                                                                                    | It incluss connected in activity-Wilstands are impediate<br>Hardens connected in activity-Wilstands means<br>the Works associated as a first connected as<br>induced and the second as a second as a<br>laterative structure in means animal induced and in<br>the second associated as a second as a second<br>distance with particular similar part of wilstance<br>first and an entropy of the second as a second<br>distance with particular similar particular for<br>the second particular similar particular for<br>the second particular similar particular for the<br>first the same second particular size for the second<br>distance of the second second size of the second<br>distance of the second second second second second<br>distance of the second second second second second<br>distance of the second second second second second<br>distance of the second second second second second second<br>distance of the second second second second second second<br>distance of the second second second second second second<br>distance of the second second second second second second<br>distance of the second second second second second second<br>distance of the second second second second second second<br>distance of the second second second second second second<br>distance of the second second sec                                                                                                    |
|       | faardus 110                                                                                                    | Eastanth  | ×               |       |           | ×                              | ×                      | ×                 | ×                             | ×          | ×                       | 1.0.0                       | w. 27                                                                                                    |                                                                                                    |
| Brank | Gamera Baleri                                                                                                  | Eletanti  | Anto            | 2 top | Playhants | 11                             | Apartary<br>Mijavimen  | 100<br>Adjustment | Press<br>Press<br>In Facult   | Pul I Pana | Gantral                 | Firmare<br>Textor           | Elastanth<br>Firmare Version                                                                                                    | Beach                                                                                                    |
|       | 110                                                                                                    | Eastanth  |                 |       |           | ×                              |                        |                   | ×                             | ×          | ×                       | 1.10                        | Rates, 191                                                                                                    | 1.51sh tasi laar-Window ranta K-O spinos-Window<br>kanta aatab -D<br>Silala qaasta -Dig bah tah fan da asin interfas -d<br>kantah tarihigi tasi asin asin interfas da<br>kantah tarihigi tasi asin asin asin da kan-kilah ta<br>kanta kanta da sebata - asin asin asin asin asin<br>Nana asih kata / akia asin asin                                                                                                    |
|       | 250                                                                                                    | Eastern   | ,               |       |           | ×                              | ×                      | ×                 | ×                             | ×          | ×                       | 3.00                        | Russen, 150                                                                                                    | 1 and sever peer / vide mile as sever nearly. 1 Inter Res-Wirsten control (K-12) splitter-Wirstein resource 40. 2 Solid specific links that for the sets interface + Restarts service links service in the set of the set of the                                                                                                    |
|       | t f                                                                                                    | Eastern   |                 |       |           | ×                              | ×                      | ×                 | ×                             | ×          | ×                       | 1.10                        | Russen, 113                                                                                                    | <ul> <li></li></ul>                                                                                                    |
| Eler  |                                                                                                    | Eatoth    |                 |       |           | ×                              | ×                      | ×                 | ×                             | ×          | ×                       | 1.00                        | Russen, 153                                                                                                    | Common et al mere mere (). Common et al mere mere (). Common et al mere (). Common et al mere (). Com                                                                                                    |
|       |                                                                                                    | Eastern   | ,               |       |           | ×                              | ×                      | ×                 | ×                             | ×          | ×                       |                             | Barbard, Fill                                                                                                    | * * *********************************                                                                                                    |
|       |                                                                                                    |           |                 |       |           |                                |                        |                   |                               |            |                         |                             |                                                                                                    | designs busines on some                                                                                                    |